# A solution for your lifts

# <section-header><section-header><section-header><section-header><section-header><section-header><section-header><section-header><text>

# AUTINOR

Langue :

Dutch

Italiano

# iBB Smart Buttons – iC06 & iC07 for iCan

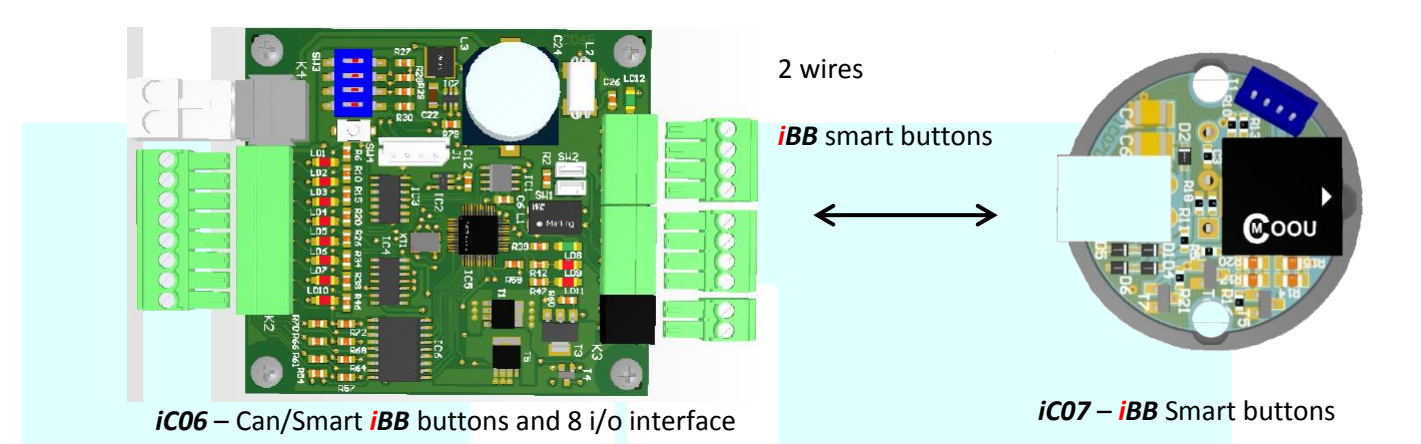

### I) Specifications.

### iC06

iC06 Board is the *iCan* interface for *iBB* Smart Buttons. Interface between iC01 (CAN bus) and iC07 (2 wires). Can be placed in the Car operation Panel or in the controller panel. Each Board is able to receive 32 call buttons + a >I< and a <I> button. Supplied by the Main iC01 Board. 8 i/o are available for external devices or special features. Twisted and Shielded cable is necessary on the Can bus. Not Twisted and Not Shielded cables can be used for the buttons connection. The Outputs are Electronic: 24V - 50 mA - 1,2w Maximum. The Inputs are Normally Opened or Normally Closed depending on the Functions but always triggered with a OV. Its T° range is between 0°C and 40°C. iC07 IC07 is the *iBB* Smart Buttons board. Supplied by the iC06 Board. They are able to communicate with the other buttons and keys. Only 2 reversible wires connections between the buttons.

8 colours are includes.

6 levels of lightening are available for 3 applications (Call registration, Lighted button, Access code).

2 octaves are available for the sound receipt (EN81-70).

Its T° range is between 0°C and 40°C.

| Face(s)          | Landing buttons | Levels   | Car | Landings | Total |
|------------------|-----------------|----------|-----|----------|-------|
| 1 face           | 1 button        | 2 -> 16  | 1   | 1        | 2     |
|                  |                 | 17 -> 32 | 1   | 1        | 2     |
|                  |                 | 33 -> 48 | 2   | 2        | 4     |
|                  |                 | 49 -> 64 | 2   | 2        | 4     |
|                  | 2 buttons       | 2 -> 16  | 1   | 1        | 2     |
|                  |                 | 17 -> 32 | 1   | 2        | 3     |
|                  |                 | 33 -> 48 | 2   | 3        | 5     |
|                  |                 | 49 -> 64 | 2   | 4        | 6     |
| 2 faces          | 1 button        | 2 -> 16  | 2   | 2        | 4     |
|                  |                 | 17 -> 32 | 2   | 2        | 4     |
|                  |                 | 33 -> 48 | _   | _        | -     |
|                  |                 | 49 -> 64 | -   | -        | -     |
| Seléctives<br>Ou | 2 buttons       | 2 -> 16  | 2   | 2        | 4     |
|                  |                 | 17 -> 32 | 2   | 4        | 6     |
|                  |                 | 33 -> 48 | _   | -        | -     |
|                  |                 | 49 -> 64 | -   | -        | -     |

### Number of iC06 depending on the levels; faces; type of collective

"\_" Not done yet.

# AUTINOR

## II) Connections.

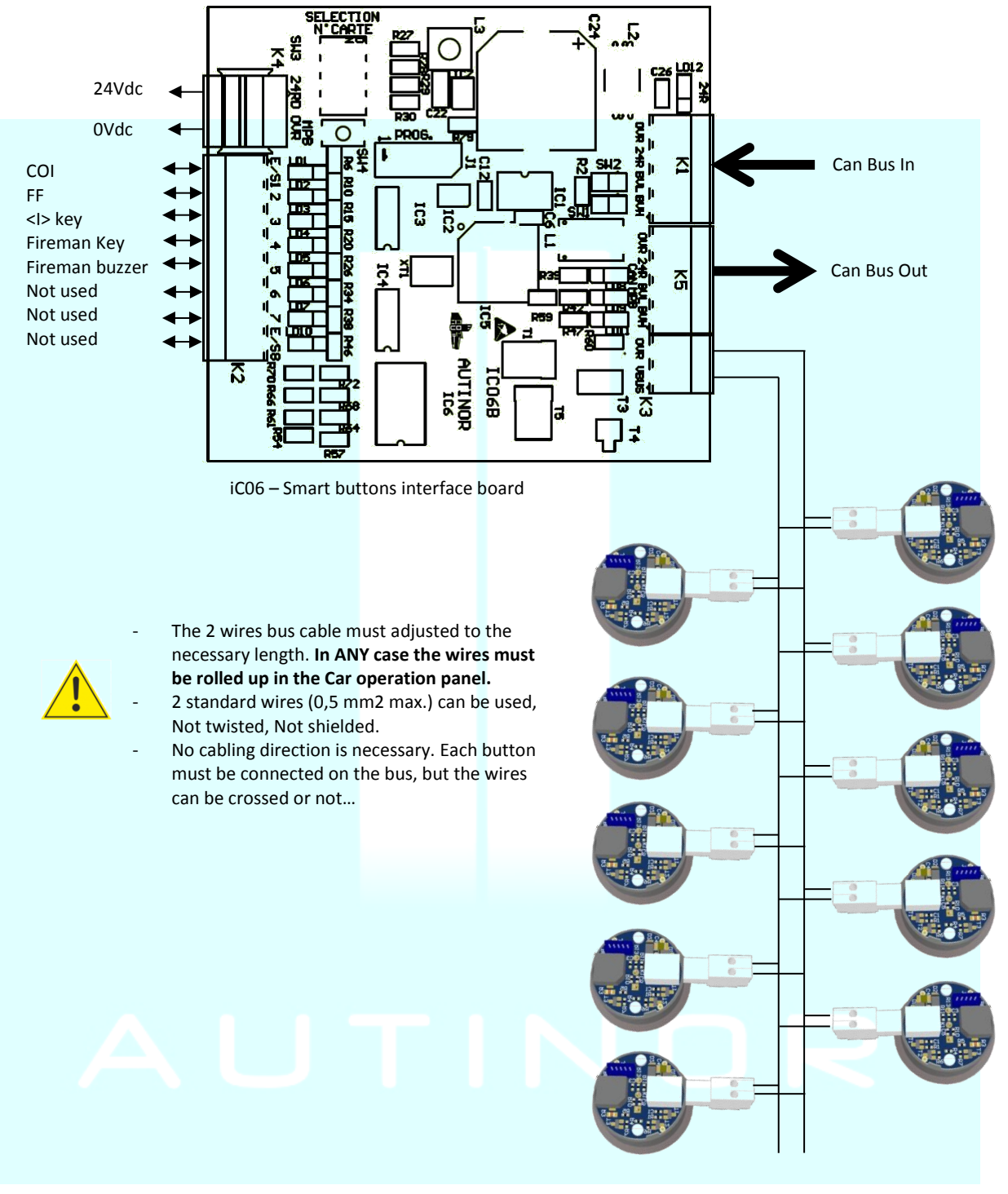

1 iC06 interface board is able to receive:

- 32 Car *iBB* buttons maxi + a <I> button and a >I< button.
- 32 Landing *iBB* buttons (16 Up+16 Down) maxi.
- 32 Landing *iBB* buttons (32 Up or 32 Down) maxi.

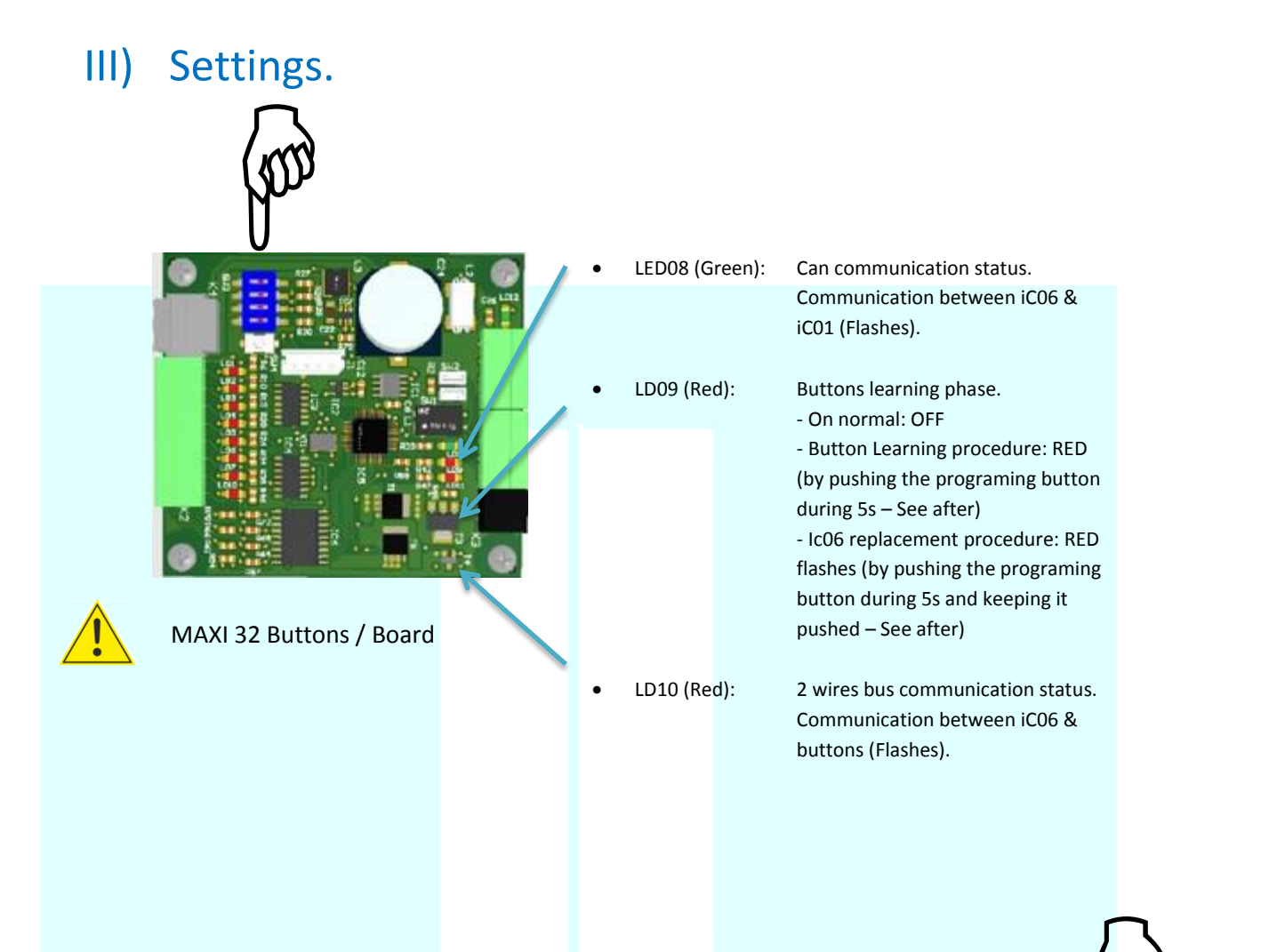

Buttons learning procedure:

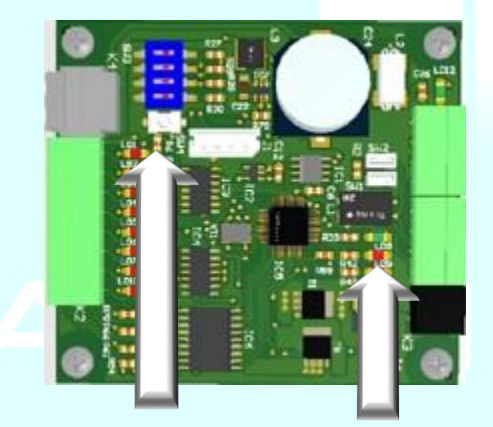

**Push HERE** until the (LD09) **LED** Lights to set the Car / Landings *iButton* or to replace one or several *iButton* 

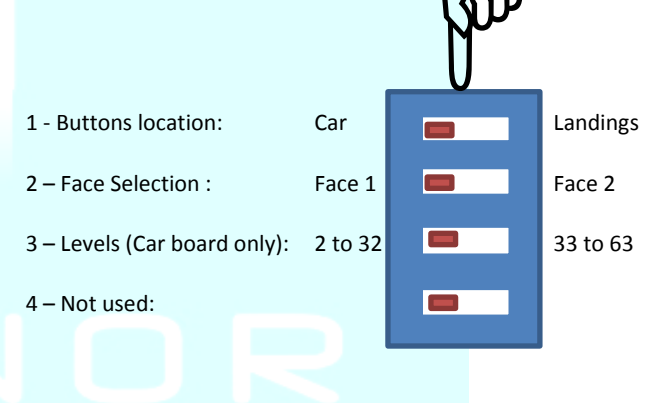

### To program the CAR *BB* buttons:

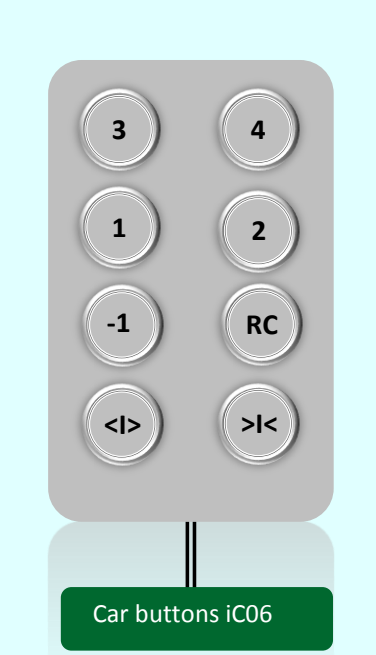

- Set the switches Location, Face, Level (See before).
- Push on the programming button of the ic06 board during 5s.
  LED09 above the button light → you are entering the car buttons learning mode.
- You must now push during 3s on each car button one by one to program them (give them a level and a function – see after).
- You can select the different functions colors by pressing the selected button several times :
  - Red : <I>
  - Blue: >I<
  - o Green: Car destination buttons
- When the good color is selected release the button Beep It's programmed!
- You <u>must</u> program the buttons from the **bottom one to the** top one (if you make a mistake, quit the procedure and start back from the beginning).
- When the highest Latest Car button is programmed, you must quit the procedure by pushing the ic06 board button (5s). LED09 will return green (Quit the procedure).

Note: if several ic06 boards are present on the lift, follow the same procedure for each board.

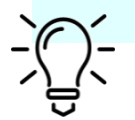

The key functions can be connected directly on the buttons, on the small white plastic connector. <I>: is used for the doors maintained open (Cleaning lady). C0: is used for the car reservation key. C1: is used for the fire man car key.

### To program the LANDING *iBB* buttons:

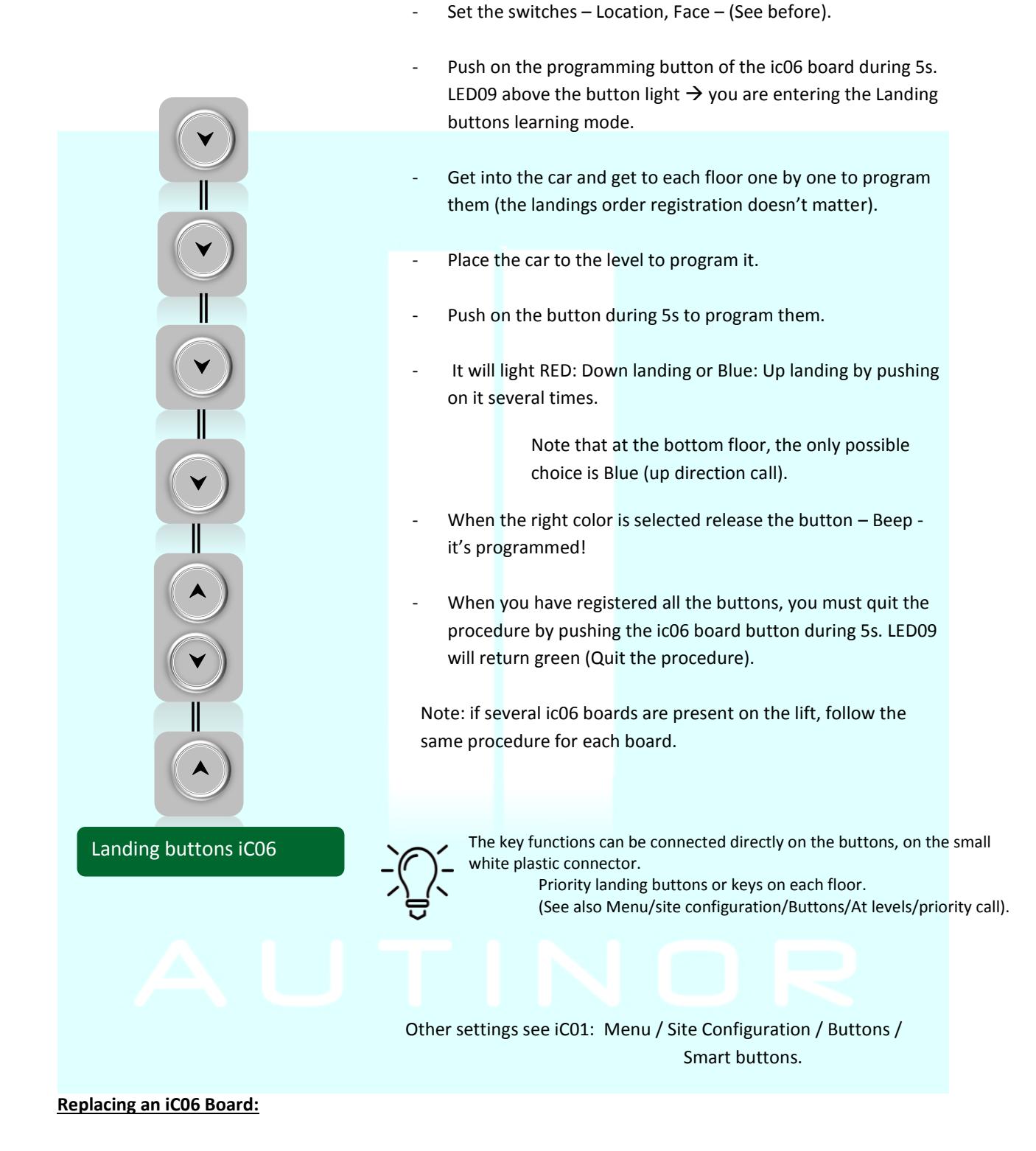

Connect the new board instead of the old one, push the programming button for 5s, LED09 becomes RED, don't release the button you will see the RED Led flashing – it's done. Quit the procedure by releasing the button and pushing it again, the Led09 lights off.

# Autinor SA

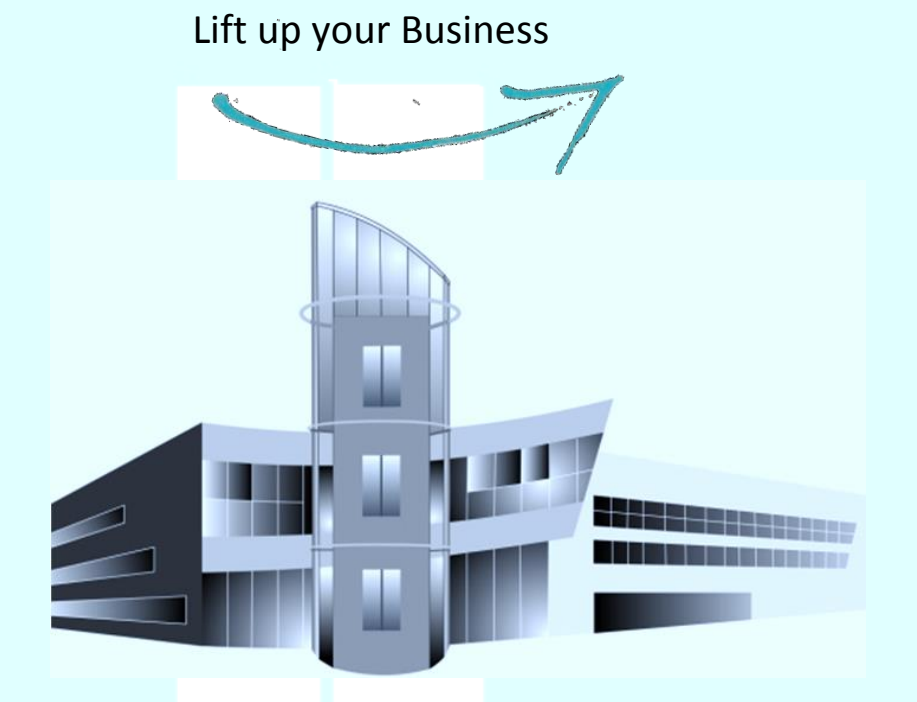

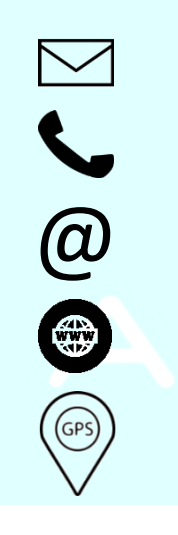

Autinor SA – Zone d'activités Les marlières – 59710 Avelin - France

Reception: +333 206 256 00 Sales: +333 206 256 12

Service: +333 206 256 55

contact@autinor.com

www.autinor.com

50,542812 N 3,096357 E

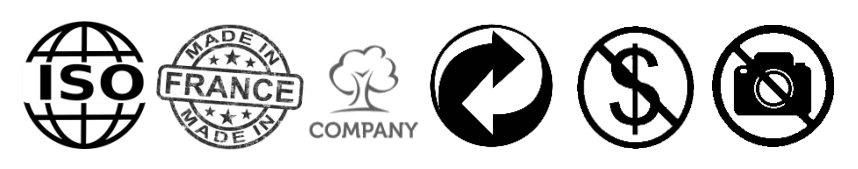

February 2016 Version 1.0 - GB